## HealthGoldCert Certificate User Guide

| Purpose                                | This guide is intended to provide you with the information you need to install and use a <b>HealthGoldCert</b> digital certificate and dongle.                   |
|----------------------------------------|----------------------------------------------------------------------------------------------------|
| HealthGoldCert<br>digital certificates | HealthGoldCert digital certificates are only installed on a dongle.<br>HealthGoldCert digital certificates are used to access Special Authority<br>forms online. |

#### Introduction This section contains the list of things that you need to do prior to installing your digital certificate. To ensure the installation runs smoothly, it is recommended that you follow these steps. What should In the digital certificate courier pack from HealthLink, you should have you already received: have? A dongle containing your HealthGoldCert certificate ٠ An installation CD Installation instructions (See section 2) Your computer must have internet access. What do you The installation **password** (also known as the 'passphrase') need to get? Note: the installation password is required during the installation process. It is recommended that you call to obtain this prior to commencing the installation. This password will only be given to you (the digital certificate holder) Call HealthLink on 0800 288 887 and request your digital certificate Getting your installation password. HealthLink will ask some questions to verify your identity e.g. the password challenge phrase (or 'unique sequence') that you wrote on your digital certificate application form. What are the To successfully install your HealthGoldCert: Computer • Internet Browser - Internet Explorer version 5.5 (or higher) or System Netscape 4.75 (or Higher) requirements? • The cipher strength of your browser needs to be 128 bit. Please note if you are running Windows 2000 version you will need the high encryption pack installed. Contact your system administrator for further assistance. Access to the USB port so you can plug the dongle in.

#### 1. Preparing to Install Your Digital Certificate

Continued on next page

# Preparing to Install Your Digital Certificate, Continued

| Need advice<br>on where to                           | Contact the HealthLink Helpdesk:                                                                                                    |  |  |
|------------------------------------------------------|----------------------------------------------------------------------------------------------------|--|--|
| install it?                                          | • Telephone: 0800 288 887                                                                                                    |  |  |
|                                                      | • Facsimile: 0800 288 885                                                                                                    |  |  |
|                                                      | Email: helpdesk@healthlink.net                                                                                                    |  |  |
|                                                      | Operating Hours: 8.00 am - 6.00 pm Monday to Friday                                                                                                    |  |  |
| Will anything<br>change in my<br>computer set<br>up? | During the installation procedure you may be prompted to change your<br>browser or browser settings. These changes can be made within the<br>installation program. |  |  |
| -F.                                                  | <ol> <li>The types and minimum versions of web browser required to<br/>successfully install your digital certificate are:</li> </ol>                               |  |  |
|                                                      | 2. The cipher strength of your browser needs to be 128 bit                                                                                                    |  |  |
|                                                      | You will be advised if either of these need to be changed during the installation procedure and given the opportunity to exit the program or make the changes.     |  |  |

#### 2. Instructions for Installing Your Digital Certificate

OverviewThe digital certificate CD Rom contains all the files required for installing<br/>your HealthGoldCert digital certificate and dongle.This is a step-by-step guide to what you will see onscreen and provides<br/>explanations for each step of the process.

Installing your Follow the steps below: digital certificate

| Step | Action                                                                | PC Display results                                                                                                    |
|------|-----------------------------------------------------------------------|----------------------------------------------------------------------------------------------------|
| 1    | <b>Insert</b> the CD Rom<br>into the appropriate<br>drive on your PC  |                                                                                                    |
| 2    | On the desktop<br><b>Double click</b> on <b>My</b><br><b>Computer</b> | My Computer                                                                                                    |
| 3    | Double click on the<br>CD Rom Drive                                   | Image: Search Search |

Continued on next page

| Step | Action                                                                                                    | PC Display results                                                                                                    |
|------|----------------------------------------------------------------------------------------------------|----------------------------------------------------------------------------------------------------|
| 4    | View the files in the<br>dongle install<br>directory                                                      | We will rate in a construction of the construction of the construction of t |
| 5    | Ensure that your<br>dongle is NOT<br>inserted into the<br>USB port during<br>the installation<br>process. |                                                                                                    |

Installing your digital certificate (continued)

Installing yourThese certificates must be installed to confirm your personal HealthGoldCertRoot and Subdigital certificate was issued by a trusted authority. You will only have to doCA digitalthis once.certificatecertificate

Follow the steps below:

| Step | Action                                                                                                    | PC Display results                                                                                                    |
|------|----------------------------------------------------------------------------------------------------|----------------------------------------------------------------------------------------------------|
| 6    | To install the sub CA<br>certificate<br>From the CD find the<br><b>HealthGoldCertCA.cer</b><br>file.             | HealthGoldCertCA.cer<br>Security Certificate<br>1 KB                                                                                                    |
| 7    | <b>Double Click</b> on the<br><b>HealthGoldCert.cer</b> file.<br>The certificate details<br>window will display. | Certificate Certificate Information  This certificate Information  This certificate is intended for the following purpose(s):  1.3.6.1.4.1.18690.1.4.1  • If application policies  *Refer to the certification authority's statement for details:  Insued the: HealthGaldCert CA  Insued the: HealthGaldCert CA  Insued the: Mathuabh CA |
|      | Select the <b>Install</b><br><b>Certificate</b> button.                                                          | Trabal Cartificate) Insuer Statement                                                                                                    |

| Step | Action                                                                                        | PC Display results                                        |
|------|-----------------------------------------------------------------------------------------------|-----------------------------------------------------------|
| 11   | This message will<br>confirm the certificate<br>was installed correctly.                      | Certificate Import Wizard X<br>The import was successful. |
| 12   | To install the root CA<br>certificate:<br>From the CD find the<br><b>NZHealthCA.cer</b> file. | NZHealthCA.cer<br>Security Certificate<br>1 KB            |
| 13   | Repeat steps 7 to 11                                                                          |                                                           |

| Installing | Active X controls are required for renewing your HealthGoldCert digital |
|------------|-------------------------------------------------------------------------|
| Active X   | certificate (see section 5 - Renewals). Please install this file.       |
| controls   |                                                                         |

Follow the steps below:

| Step | Action                                                                                        | PC Display results                                                                                                    |
|------|-----------------------------------------------------------------------------------------------|----------------------------------------------------------------------------------------------------|
| 14   | To install the Active<br>X Controls<br>From the CD find<br>the <b>OnSiteMSI.msi</b><br>file.  | OnSiteMSI.msi<br>Windows Installer Package<br>587 KB                                                                                                    |
| 15   | Double Click on the<br>OnSiteMSI.msi file.<br>The OnSite MSI<br>Setup Wizard will<br>display. | Welcome to the OnSiteMSI Setup Wizard       Image: Image: Im |
|      | Click <b>Next</b> to continue                                                                 | Concel Province Next                                                                                                    |

| Step                      | Action               | PC Display results                                                                                                    |                          |
|---------------------------|----------------------|----------------------------------------------------------------------------------------------------|--------------------------|
| 16 Click Next to continue | Click <b>Next</b> to | 성 OnSiteMSI                                                                                                    |                          |
|                           | continue             | Select Installation Folder                                                                                                    |                          |
|                           |                      | The installer will install OnSiteMSI in the following tolder.<br>To install in this folder, dick "Next". To install to a different new or existing<br>or dick "Browse". | folder, enter one ballow |
|                           |                      | Eolder: C\Program Files\VeriSign                                                                                                    | Browse.                  |
|                           |                      | You can install the software on the following drives                                                                                                    |                          |
|                           |                      | Volume<br>C                                                                                                    | Disk Size                |
|                           |                      | 22.<br>22.                                                                                                    | 583                      |
|                           |                      | M                                                                                                    | Disk Cost                |
|                           |                      |                                                                                                    |                          |
|                           |                      | Cancel Previous                                                                                                    | Neg                      |
| 17                        | Click <b>Next</b> to | aj onSiteMSI                                                                                                    | - 🗆 🗙                    |
| continue                  |                      | Confirm Installation                                                                                                    |                          |
|                           |                      | The installer is ready to install OnSiteMSI on your computer.                                                                                                    |                          |
|                           |                      | Click "New" to start the installation                                                                                                    |                          |
|                           |                      |                                                                                                    |                          |
|                           |                      |                                                                                                    |                          |
|                           |                      |                                                                                                    |                          |
|                           |                      |                                                                                                    |                          |
|                           |                      | Cencel Previous                                                                                                    | - Hert                   |

| Step | Action                                 | PC Display results                         |
|------|----------------------------------------|--------------------------------------------|
| 18   | The installation is                    | Ø OnStremSt.                               |
|      | comprete.                              | Installation Complete                      |
|      |                                        | OnSiteMSI has been successfully installed. |
|      |                                        | Click "Close" to exit                      |
|      | Click the <b>Close</b> button to exit. |                                            |
|      |                                        | Cincial Provident [Dose                    |

| Installing   | The iKey (SafeNet Client) software and iKey drivers are required so you               |
|--------------|---------------------------------------------------------------------------------------|
| dongle       | can:                                                                                  |
| software and |                                                                                       |
| drivers      | <ul> <li>Use the dongle in a PC or Laptop</li> </ul>                                  |
|              | <ul> <li>View the HealthColdCart digital cartificate details on the dongle</li> </ul> |

- View the HealthGoldCert digital certificate details on the dongle
- Change your dongle passphrase
- Import other digital certificates onto the dongle

Please install this software by following the steps below:

| Step | Action                                                                                                    | PC Display results                                                                                                    |
|------|----------------------------------------------------------------------------------------------------|----------------------------------------------------------------------------------------------------|
| 19   | Select the <b>iKey</b><br><b>Drivers</b> directory.<br>Open the folder<br>appropriate to your<br>operating system. | File and Folder Tasks       Image: Comparison of Comparison of Comparison |
| 20   | Double click on the<br>.msi file                                                                                   | IKEYDRVR2KXP.MSI<br>Windows Installer Package<br>1,657 KB                                                                                                    |
| 21   | The Install Wizard<br>will open<br>Click <b>Next</b> to<br>continue                                                | Reinbow (Key Driver v3.4.9.4 - InstallShield Wizard     Welcome to the InstallShield Wizard for     Rainbow (Key Driver v3.4.9.4     The InstallShield®) Weard will allow you to instal Rainbow     Key Driver v3.4.9.4. To continue, click Next.                                                                                                    |
|      |                                                                                                    | < Back Next > Cancel                                                                                                    |

| Step | Action                                                                 | PC Display results                                                                                                    |
|------|------------------------------------------------------------------------|----------------------------------------------------------------------------------------------------|
| 22   | Click <b>Install</b> to<br>continue                                    | Ready to Install the Program The word is ready to begin installation. Click Install to begin the installation. Click Install to begin the installation. If your want to review or change any of your installation settings, dick Back. Click Cancel to exit the word. |
| 23   | The driver<br>installation status<br>bar will display the<br>progress. |                                                                                                    |
|      |                                                                        | Instituted Action Cancel                                                                                                    |

| Step | Action                                                                                              | PC Display results                                                                                                    |
|------|----------------------------------------------------------------------------------------------------|----------------------------------------------------------------------------------------------------|
| 24   | When the<br>installation is<br>completed the<br>completion window<br>will display.                  | Rainbow IKey Driver v3.4.9.4 - Install5hield Wizard  Install5hield Wizard Completed Install5hield Wizard has successfully installed Rainbow Key Driver v3.4.9.4. Dick Finish to exit the wizard.                                                                                                    |
|      | Click <b>Finish</b> .                                                                               | e Rack Frizh Canod                                                                                                    |
| 25   | Select the iKey<br>software (SafeNet<br>Client)<br>directory<br>Double click the<br>setup.msi file. | Mix and fielder Tasks R   Program Files Starting Cab   Program Files Starting Cab   Program Files <td< th=""></td<> |
| 26   | The InstallShield<br>Wizard window will<br>appear.<br><b>Click Next</b> to<br>continue              | Image: Security PK Client - InstallShield Wizard         Image: Welcome to the InstallShield Wizard for<br>SafeNet Borderless Security PK Client         The InstalShield®) Waard will instal SafeNet Borderless<br>Security PK Client on your computer. To continue, click Next.         Continuing the instaliation may disable Fast User Switching and<br>replace the Windows welcome screen.         WARMING: This program is protected by copyright law and<br>international treaties.         • Sail       Next>                                                                                                    |

| Step | Action                                                                                                    | PC Display results                                                                                                    |
|------|----------------------------------------------------------------------------------------------------|----------------------------------------------------------------------------------------------------|
| 27   | The <b>Ready to Install</b><br><b>Program</b> window<br>will appear.<br><b>Click Install</b> to<br>Continue | SafeNet Borderiess Security PK Client - InstallShield Wizard      Ready to Install the Program     The woard is ready to begin installation.      Click Install to begin the installation.      The install to begin the installation.      Sade Install Cancel                                                                    |
| 28   | The installation<br>progress window<br>will show the<br>installation status.                                | Safehiel Econdeniess Security PK Client - InstallShield W.     Installing Safehiel Borderless Security PK Client     The program Redures you selected are being installed.     Please wat while the InstallShield Woard installs Safehiel Borderless Security     PK Client. The may take several minutes     Status:     TotoCont |

Continued on next page

(continued)

| Step | Action                             | PC Display results                                                                                                    |
|------|------------------------------------|----------------------------------------------------------------------------------------------------|
| 29   | The InstallShield<br>Wizard        | SafeNet Borderiess Security PK Client - InstallShield Wizard                                                                |
|      | completion<br>window will<br>show. | InstallShield Wizard Completed                                                                                              |
|      | Click Finish to<br>Continue        | The InstaliSheld Witard has successfully installed SafeVet<br>Borderless Security PK Client, Click Finish to exit the woard |

Does my<br/>digitalThis section describes how to test your digital certificate. Follow the steps in<br/>the table below to connect to HealthLink's' secure website.certificate<br/>work?

| Step | Action                                                                                                    | PC Display results                                                                                                    |
|------|----------------------------------------------------------------------------------------------------|----------------------------------------------------------------------------------------------------|
| 1    | <b>Plug</b> your dongle<br>into the <b>USB port</b>                                                                                                 |                                                                                                    |
| 2    | <b>Double click</b> the<br><b>Browser Icon</b> on<br>your PC desktop to<br>connect to the<br>Internet in the usual<br>way e.g. Internet<br>Explorer | Internet<br>Explorer                                                                                                    |
| 3    | <b>Type in</b> the<br>following URL into<br>the address field                                                                                       | https://secure.healthlink.net/certinfo                                                                                                    |
| 4    | The 'Choose a<br>Digital Certificate'<br>window will display<br><b>Select</b> your<br><b>HealthGoldCert</b><br>certificate<br>Click on <b>OK</b>    | Choose a digital certificate       ? X         Identification          Identification. Please choose a certificate.          Name       Issuer         Simon Cumberlege       SecureCert CA         Jo Hansen       HealthGoldCert CA         Identification Cumberlege       HealthGoldCert CA         Simon Cumberlege       HealthGoldCert CA         Jo Hansen       HealthGoldCert CA         Identification Cumberlege       HealthGoldCert CA         Identification Cumberlege       HealthGoldCert CA         Identification Cumberlege       HealthGoldCert CA         Identification Cumberlege       HealthGoldCert CA         Identification Cumberlege       HealthGoldCert CA         Identification Cumberlege       HealthGoldCert CA         Identification Cumberlege       HealthGoldCert CA         Identification Cumberlege       HealthGoldCert CA         Identification Cumberlege       HealthGoldCert CA         Identification Cumberlege       HealthGoldCert CA         Identification Cumberlege       HealthGoldCert CA         Identification Cumberlege       Identification Cumberlege         Identification Cumberlege       HealthGoldCert CA         Identification Cumberlege |

| Step | Action                                                                                                    | PC Display results                                                                                                    |                |
|------|----------------------------------------------------------------------------------------------------|----------------------------------------------------------------------------------------------------|----------------|
| 5    | The login window<br>will appear. Enter<br>your dongle<br>password in.<br>The dongle<br>password is <b>case-</b><br><b>sensitive.</b><br><b>Click OK</b>                                              | Login Please type your passphrase and press the Enter key, or click OK:  Cancel                                                                                                    |                |
| 6    | The certificate<br>Installation<br>confirmation<br>window will<br>appear.<br>If this is not<br>successful contact<br>the Helpdesk. You<br>will need to provide<br>all information on<br>this window. | Description for the former work of the second of control laboration     Second Second Se |                |
|      |                                                                                                    | a) fore                                                                                                    | 3 O Turasi des |

# Testing<br/>problem?If you experience any problems during the testing of your certificate contact<br/>the HealthLink Helpdesk:

Telephone: 0800 288 887

#### 3. Managing Your Dongle

**Introduction** In its role as Certification Authority, HealthLink operates the Helpdesk for HealthGoldCert digital certificates.

There are several functions you can perform yourself with your new HealthGoldCert dongle and certificate once the software is installed:

- 1. View all the certificates on your dongle
- 2. Change your password
- 3. Import other certificates onto the dongle.

To view all<br/>the digital<br/>certificatesThis allows you to view all the certificates on the dongle including the<br/>status, Common Name, Serial number and Expiry Date.on your<br/>dongleImage: Common Name, Serial number and Expiry Date.

| Step | Action                                                                                                    | PC Display results                                                                                                    |                         |
|------|----------------------------------------------------------------------------------------------------|----------------------------------------------------------------------------------------------------|-------------------------|
| 1    | <b>Plug</b> your dongle<br>into the <b>USB port</b>                                                            |                                                                                                    |                         |
| 2    | Go to the Taskbar<br>and R) click on the<br>dongle icon to<br>display <b>Certificate</b><br><b>Information</b> | About SafeNet Borderless Security<br>Enrollment<br>Enrollment Update<br>Certificate Information                                                                                                    |                         |
| 3    | The following<br>screen <b>Token</b><br><b>Certificate Info</b><br>screen appears.                             | Anderen Green United for Intel         Description         Description         Descriprof to the scription         Description <th>State<br/>State<br/>State</th> | State<br>State<br>State |

#### To change your password

You can choose to change the password on your dongle. If you do change the password from the one that was configured during the install process, **you must remember the new password**. The HealthLink support team will not be able to access your new dongle password.

| Step | Action                                                                                                    | PC Display results                                                                                                    |
|------|----------------------------------------------------------------------------------------------------|----------------------------------------------------------------------------------------------------|
| 1    | <b>Plug</b> your dongle<br>into the <b>USB port</b>                                                                                                   |                                                                                                    |
| 2    | Go to the Taskbar<br>and R) click on the<br>dongle icon to<br>display <b>Enrollment</b><br><b>Update</b>                                              | About SafeNet Borderless Security  Enrollment Enrollment Update Certificate Information althGold                                                                                                    |
| 3    | Click on the link for<br>Change token<br>Passphrase<br>Type in the old user<br>passphrase once and<br>your new user<br>passphrase twice.<br>Click OK. | Interface of the second of the late         Interface of the second of the late         Interface of the late <td< th=""></td<> |

To import This allows you to import another PKCS #12 file onto the dongle. This allows you to import another PKCS #12 file onto the dongle.

| Step | Action                                                                                                    | PC Display results                                                                    |
|------|----------------------------------------------------------------------------------------------------|---------------------------------------------------------------------------------------|
| 1    | <b>Plug</b> your dongle<br>into the <b>USB port</b>                                                                                                 |                                                                                       |
| 2    | Go to the Taskbar<br>and R) click on the<br>dongle icon to<br>display <b>Enrollment</b><br><b>Update</b>                                            | About SafeNet Borderless Security  Enrollment Update Certificate Information althGold |
| 3    | Click on the link for<br>Import a <b>PKCS #12</b><br><b>file</b><br>Type in your dongle<br>passphrase to the<br>Token Login<br>window.<br>Click OK. |                                                                                       |

| Step | Action                                                                                                    | PC Display results                                                                                                    |  |
|------|----------------------------------------------------------------------------------------------------|----------------------------------------------------------------------------------------------------|--|
| 4    | Select the .pfx file                                                                                               | PKCS#12 Import File                                                                                                    |  |
|      | ior import.                                                                                                    | Look in: 🗁 Digital Certificates 🔹 🗲 🗈 💣 🏢 🗸                                                                                                    |  |
|      | Click Open                                                                                                    | Edwina Cooper_HealthSecure.pfx       HSServer1 IPSEC         edwina.verisign.pfx       HSServer1 SLCc         HealthSecure Admin1.pfx       HSServer1 SLCc         HealthSecure Admin2.pfx       SCUser1 Certifica         ScureCert Admin2.pfx       SecureCert Admin         hms.user.edwina.signature.pfx       SecureCert Admin         Image:       HealthSecure Admin2.pfx         Image:       HealthSecure Admin2.pfx         Image:       HealthSecure Admin2.pfx         Image:       HealthSecure Admin2.pfx         Image:       HealthSecure Admin2.pfx         Image:       HealthSecure Admin2.pfx         Image:       HealthSecure Admin2.pfx         Image:       HealthSecure Admin2.pfx         Image:       HealthSecure Admin2.pfx         Image:       PKCS#12 Data Files (*.p12 *.pfx)         Image:       Cancel                                                                                                    |  |
| 5    | Type in the original                                                                                               |                                                                                                    |  |
|      | installation<br>passphrase for the<br>digital certificate<br>you are importing<br>Click OK.                        | Enter password for i X                                                                                                    |  |
| 6    | Click OK to the                                                                                                    | Select Container Name                                                                                                    |  |
|      | change to your own<br>preference.                                                                                  | 7dc6410f-136f-4a7d-9a1d-228a97c3796e                                                                                                    |  |
|      | Click OK.                                                                                                    |                                                                                                    |  |
| 7    | The Successful<br>Import window will<br>display.                                                                   | SafeNet Borderless Security 🔀<br>PKCS#12 import successful                                                                                                    |  |
|      | Click OK.                                                                                                    | OK                                                                                                    |  |
| 8    | Confirm the new<br>certificate is on the<br>dongle by using the<br><b>Certificate</b><br><b>Information</b> steps. | Advent American Internation Internation         Description         Description |  |

| Introduction                                | In its role as Certification Authority, HealthLink operates the Helpdesk for HealthGoldCert digital certificates.                                                                                   |
|---------------------------------------------|----------------------------------------------------------------------------------------------------|
| When should I<br>call the<br>HealthLink     | Call the helpdesk for assistance with HealthGoldCert digital certificates when:                                                                                                    |
| Helpdesk?                                   | You require digital certificate installation advice                                                                                                    |
|                                             | • You are unable to access the electronic service that you normally use your digital certificate for e.g. Electronic Special Authorities                                                            |
|                                             | • Your digital certificate has expired and you have not been contacted about renewal                                                                                                    |
| System<br>upgrades can<br>cause<br>problems | Upgrades and changes to systems can occasionally cause problems with<br>digital certificates e.g. a routine upgrade to your practice management<br>system. Call the HealthLink Helpdesk for advice. |
|                                             | <ul> <li>Problem: Unable to connect to a secure site that you normally use the digital certificate to access</li> </ul>                                                                             |
|                                             | Action: Call the Helpdesk                                                                                                    |
| Need                                        | Contact the HealthLink Helpdesk:                                                                                                    |
| assistance?                                 | • Telephone: 0800 288 887                                                                                                    |
|                                             | • Facsimile: 0800 288 885                                                                                                    |
|                                             | • Email: helpdesk@healthlink.net                                                                                                    |
| What are the<br>helpdesk<br>hours?          | Monday – Friday (except national public holidays)<br>8.00am – 6.00pm                                                                                                    |

## 4. Digital Certificate Helpdesk Support

## 4. Digital Certificate Security and Storage

| Introduction                | The dongle with the digital certificate belongs to you and should not be shared.                                                                                          |  |  |
|-----------------------------|----------------------------------------------------------------------------------------------------|--|--|
|                             | Storage of the dongle is very important. If an unauthorised person obtained your dongle and installation passphrase they could use your digital certificate fraudulently. |  |  |
|                             |                                                                                                    |  |  |
| Passphrase                  | Passphrases must:                                                                                                    |  |  |
| security                    | • Be kept confidential at all times                                                                                                    |  |  |
|                             | • Not be shared.                                                                                                    |  |  |
|                             | • Not be stored                                                                                                    |  |  |
| Forgotten your<br>password? | Contact the HealthLink helpdesk to get your dongle password:<br>Telephone: 0800 288 887                                                                                   |  |  |
|                             | HealthLink will ask you some questions to verify your identity. Your challenge phrase will be required.                                                                   |  |  |
|                             | Remember that if YOU change your password using the steps in<br>Section 3, the HealthLink Helpdesk will not be able to access the new<br>combination.                     |  |  |

## 5. Digital Certificate Renewal

| Introduction              | A digital certificate has a life of one year. At the end of that year if the digital certificate is not renewed the dongle will cease to function.                                                                                                    |  |  |
|---------------------------|----------------------------------------------------------------------------------------------------|--|--|
| What does a renewal cost? | A HealthGoldCert digital certificate renewal currently costs \$80.00.<br>Note: Many health provider organisations are eligible for free digital<br>certificates from the Ministry of Health, ACC and HealthPAC. To check<br>eligibility contact NZHSRA: 0800 117 590 or email registrar@nzhsra.co.nz |  |  |
| Reissued<br>certificates  | When your renewal is due, the NZHSRA will contact you to establish if:<br>1) you want your certificate to be renewed<br>2) whether your personal details have changed                                                                                                    |  |  |
|                           | If your <b>Name</b> , <b>Organisation</b> or <b>Email address</b> require changes or updates, the Certification Authority will issue a new certificate and dongle to you with your new details included.                                                                                             |  |  |
|                           | Please return your old dongle to: HealthLink Ltd, PO Box 8273, Auckland.                                                                                                    |  |  |
| Renewal via<br>email      | If your <b>Name</b> , <b>Organisation</b> or <b>Email address</b> do <b>not</b> require changes or updates, your digital certificate renewal instructions will be sent to you by email.                                                                                                    |  |  |
|                           | The table below gives an overview of the process steps for digital certificate                                                                                                    |  |  |

renewal via email:

| Step | Process                                                                                                    | User Action Required                                                                                                    |
|------|----------------------------------------------------------------------------------------------------|----------------------------------------------------------------------------------------------------|
| 1    | <ul> <li>Two months prior to the expiry date, the NZHSRA will contact you to:</li> <li>a. Confirm that you require the certificate to be renewed</li> <li>b. Identify if any of your personal details have changed since your original application was completed</li> <li>c. Inform you of any costs associated with renewing your certificate</li> </ul> | Respond promptly to the<br>NZHSRA and clearly advise<br>them of the most<br>appropriate email address<br>to use for the renewal<br>process. |

| 2 | <ul> <li>One month prior to the expiry date, HealthLink will send you an email advising:</li> <li>A website link where you can download online renewal guides and instructions.</li> <li>A website address where you can pickup your renewal</li> <li>A summary of the main steps to follow.</li> </ul> | <ol> <li>Ensure you renew<br/>BEFORE your existing<br/>certificate expires.</li> <li>Ensure you have the<br/>renewal instructions to<br/>hand before starting.</li> <li>Follow the steps in the</li> </ol>                                                                                                    |
|---|----------------------------------------------------------------------------------------------------|----------------------------------------------------------------------------------------------------|
| 3 | <b>Plug</b> your existing dongle into the <b>USB port</b>                                                                                                    | email or the online<br>guides.                                                                                                    |
|   |                                                                                                    |                                                                                                    |
| 4 | Active X controls are required for the renewal process                                                                                                    |                                                                                                    |
|   | If this file have not already been installed on the computer<br>you are renewing on, find the <b>OnSiteMSI.msi</b> file on your<br>original <b>Dongle Installation Software CD</b> .                                                                                                    | Refer to <b>Section 2</b><br>"Instructions for Installing<br>Your Digital Certificate",<br><b>steps 14-18</b> in this guide for<br>installation                                                                                                    |
|   | If your CD is no longer available, please call <b>0800 288 887.</b>                                                                                                    |                                                                                                    |
| 5 | Go to the <u>https://healthgoldcert.healthlink.net/</u> website.                                                                                                    | Constant and the set of the set of the |
| 6 | Select the <b>Renew</b> link.                                                                                                    | BENERY<br>Over the administrative of grad (based in sparing or data free density used in<br>a sectory)                                                                                                    |
| 7 | A pop-up window will display all certificates that are<br>currently installed on your dongle. Select the digital<br>certificate you wish to <b>renew</b> by highlighting the correct<br>row.                                                                                                    | Attice formed that Agest<br>Digital ID Researd<br>Classified party is form<br>Bartaney - savets or<br>Exacts stream bloc see<br>States<br>The monotone formed the set<br>States stream bloc see                                                                                                    |
|   | Select the <b>Renew</b> button                                                                                                    | Certifiqui (man Certe ) 44                                                                                                    |

| 8  | Enter your <b>personal dongle password</b> when prompted.                                                                                                    | Taken Lugin 🐹<br>SafeNet Borderless Security<br>Token Login                                                                                                    |
|----|----------------------------------------------------------------------------------------------------|----------------------------------------------------------------------------------------------------|
|    | Press <b>OK</b> .                                                                                                    | Errer Palaphose                                                                                                    |
| 9  | You will now return to the main Renewal webpage.                                                                                                    | And a second second sec |
|    | Ensure that the value <b>'Datakey RSA CSP'</b> is displayed in the <b>Cryptographic Service Provider</b> field.                                                           |                                                                                                    |
|    | Scroll down and select the Renew button.                                                                                                    | If information above is correct,<br>click Renew to continue.                                                                                                    |
| 10 | A <b>'Potential Scripting Violation'</b> message may display.                                                                                                    |                                                                                                    |
| 11 | A <b>'Cryptographic Service Provider'</b> message may display.<br>Select <b>OK</b> to this message.                                                                       | Processor And Annual Control of Control of                         |
| 12 | A <b>progress bar</b> will display as the renewal process occurs.                                                                                                    | Cryptographic Service Provider<br>Generating Key On Token<br>RS                                                                                                    |
| 13 | A <b>'Potential Scripting Violation'</b> message may display again.<br>Select <b>Yes</b> to this message.                                                                 |                                                                                                    |
| 14 | Once the digital certificate has been <b>renewed successfully</b> ,<br>a 'Congratulations' window will be displayed.                                                      |                                                                                                    |
| 15 | To continue accessing the Special Authorities website, a copy of your <b>renewed certificate's public key</b> needs to be forwarded to <b>HealthPac</b> for verification. |                                                                                                    |
|    | Please call <b>0800 243 666 Option 1</b> to receive instructions on how to do this.                                                                                       |                                                                                                    |

### 5. Digital Certificate Renewal, Continued

| Need help or                                        | Contact the Hea                                              | althLink Helpdesk:                                                                                                    |
|-----------------------------------------------------|--------------------------------------------------------------|----------------------------------------------------------------------------------------------------|
| information                                         | • Telephone:                                                 | 0800 288 887                                                                                                    |
| on dongle                                           | • Facsimile:                                                 | 0800 288 885                                                                                                    |
| renewals?                                           | • Email:                                                     | Helpdesk@healthlink.net                                                                                                    |
| When does<br>your digital<br>certificate<br>expire? | Follow the steps i<br>certificate. Note:<br>Netscape and nee | n the table below to check the expiry date of your digital<br>The screenshots are of Internet Explorer. If you have<br>ed assistance with this, call the HealthLink helpdesk. |

| Step | Action                                                                                                    | PC Display Results                                                                                                    |
|------|----------------------------------------------------------------------------------------------------|----------------------------------------------------------------------------------------------------|
| 16   | <b>Plug</b> your dongle into the <b>USB port</b>                                                                   |                                                                                                    |
| 17   | Go to the Taskbar and R) click on the<br>dongle icon to display <b>Certificate</b><br><b>Information</b>           | About SafeNet Borderless Security<br>Enrollment<br>Enrollment Opdate<br>Certificate Information                                                                                                    |
| 18   | Note the <b>Start time</b> and <b>Stop time</b> to determine the validity period of the certificate on the dongle. | Name         Name         Name <th< th=""></th<> |

| In some circumstance<br>permanently disable | es digital cert<br>d.                                                                                                    | ificates need to                                                                                                    | be revoked i.e                                                                                                    | 2.                                                                                                    |
|---------------------------------------------|----------------------------------------------------------------------------------------------------|----------------------------------------------------------------------------------------------------|----------------------------------------------------------------------------------------------------|----------------------------------------------------------------------------------------------------|
| The table below desc<br>be revoked and who  | ribes the circu<br>is likely to re                                                                                                    | umstances wher<br>quest it:                                                                                                    | n a digital cert                                                                                                    | ificate should                                                                                                    |
| <b>Circumstances for</b>                    | for Who is likely to request the revocation?                                                                                                    |                                                                                                    |                                                                                                    |                                                                                                    |
| revocation                                  | Digital                                                                                                    | An                                                                                                    | NZHSRA                                                                                                    | HealthLink                                                                                                    |
|                                             | certificate                                                                                                    | organisation                                                                                                    |                                                                                                    |                                                                                                    |
|                                             | holder                                                                                                    | authorised                                                                                                    |                                                                                                    |                                                                                                    |
|                                             |                                                                                                    | signatory                                                                                                    |                                                                                                    |                                                                                                    |
| The digital                                 |                                                                                                    |                                                                                                    |                                                                                                    |                                                                                                    |
| certificate holder                          | ~                                                                                                    | ~                                                                                                    |                                                                                                    |                                                                                                    |
| leaves the                                  |                                                                                                    |                                                                                                    |                                                                                                    |                                                                                                    |
| organisation                                |                                                                                                    |                                                                                                    |                                                                                                    |                                                                                                    |
| The organisation                            |                                                                                                    |                                                                                                    |                                                                                                    |                                                                                                    |
| ceases to exist e.g.                        | ~                                                                                                    | ~                                                                                                    |                                                                                                    |                                                                                                    |
| Two medical                                 |                                                                                                    |                                                                                                    |                                                                                                    |                                                                                                    |
| practices merge                             |                                                                                                    |                                                                                                    |                                                                                                    |                                                                                                    |
| It is suspected that                        |                                                                                                    |                                                                                                    |                                                                                                    |                                                                                                    |
| the security of the                         | ~                                                                                                    | ~                                                                                                    | ~                                                                                                    | ~                                                                                                    |
| digital certificate                         |                                                                                                    |                                                                                                    |                                                                                                    |                                                                                                    |
| has been                                    |                                                                                                    |                                                                                                    |                                                                                                    |                                                                                                    |
| compromised                                 |                                                                                                    |                                                                                                    |                                                                                                    |                                                                                                    |
|                                             | In some circumstance<br>permanently disables<br>The table below desc<br>be revoked and who<br>Circumstances for<br>revocation<br>The digital<br>certificate holder<br>leaves the<br>organisation<br>The organisation<br>ceases to exist e.g.<br>Two medical<br>practices merge<br>It is suspected that<br>the security of the<br>digital certificate<br>has been<br>compromised | In some circumstances digital cert<br>permanently disabled.<br>The table below describes the circu-<br>be revoked and who is likely to re-<br>Circumstances for<br>revocation Digital<br>certificate<br>holder<br>The digital<br>certificate holder<br>leaves the<br>organisation<br>The organisation<br>ceases to exist e.g.<br>Two medical<br>practices merge<br>It is suspected that<br>the security of the<br>digital certificate<br>has been<br>compromised | In some circumstances digital certificates need to<br>permanently disabled.<br>The table below describes the circumstances when<br>be revoked and who is likely to request it:<br>Circumstances for<br>revocation Digital<br>certificate<br>holder An<br>organisation<br>authorised<br>signatory<br>The digital<br>certificate holder<br>leaves the<br>organisation<br>ceases to exist e.g.<br>Two medical<br>practices merge<br>It is suspected that<br>the security of the<br>digital certificate<br>has been<br>compromised | In some circumstances digital certificates need to be revoked i.e<br>permanently disabled.<br>The table below describes the circumstances when a digital certificate be revoked and who is likely to request it:<br>Circumstances for Who is likely to request the revoked and who is likely to request the revoked and who is likely to requ |

#### 6. Digital Certificate Revocation

The table below outlines the process for requesting the revocation of a digital certificate:

#### How to request the revocation of a digital certificate

| Step | User Action           | Details                                |
|------|-----------------------|----------------------------------------|
| 1    | Obtain the Revocation | • Website: www.hin.moh.govt.nz         |
|      | Request Form          | • Email: <u>registrar@nzhsra.co.nz</u> |
|      |                       | • Phone: NZHSRA 0800 117 590           |
| 2    | Complete the          |                                        |
|      | Revocation Request    |                                        |
|      | Form                  |                                        |

Continued on next page

#### 6. Digital Certificate Revocation, Continued

#### How to request the revocation of a digital certificate (continued)

| Step | User Action          | Details                      |
|------|----------------------|------------------------------|
| 3    | Fax the Revocation   | Fax No: 0800 288 885         |
|      | Request Form to      |                              |
|      | NZHSRA               |                              |
| 4    | Receive confirmation | Receive call from NZHSRA and |
|      | phone call from      | confirm revocation request   |
|      | NZHSRA prior to      |                              |
|      | digital certificate  |                              |
|      | revocation           |                              |

# More information

Detailed information on digital certificate revocation can be found in the 'Health Certificates CPS' (Certification Practice Statement) located under Digital Certificates on the HealthLink website: <u>www.healthlink.net</u>

| Introduction                                        | It is necessary to complete a Change of Details Form if any personal or organisation details change from those supplied on the original application forms. |
|-----------------------------------------------------|----------------------------------------------------------------------------------------------------|
| What type of<br>changes?                            | <ul><li>Changes to details fall into the following two categories:</li><li>Personal changes e.g. change of name</li></ul>                                  |
|                                                     | <ul> <li>Organisation changes e.g. change of address or change of authorised signatories</li> </ul>                                                        |
| Need more<br>information<br>on changing<br>details? | Contact NZHSRA:<br>• Email: registrar@nzhsra.co.nz<br>• Phone: 0800 117 590                                                                                |
| Where to get<br>the change of<br>details form       | The form is available on the Ministry of Health's website or can be requested<br>by email or phone:                                                        |
|                                                     | <ul><li>Website: www.nin.mon.govt.nz</li><li>Email: registrar@nzhsra.co.nz</li></ul>                                                                       |
|                                                     | • Phone: NZHSRA 0800 117 590                                                                                                    |

## 7. Changing Personal and Organisation Details